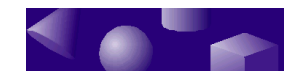

## **TriSpectives** Getting Started Guide

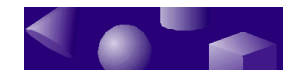

©1995 3D/EYE, Inc. All rights reserved.

3D/EYE is a registered trademark, and TriSpectives, IntelliShape, SmartSnap, SmartRender, SmartDimension, and SmartMotion are trademarks of 3D/EYE, Inc.

- Adobe Illustrator and Postscript are trademarks of Adobe Systems Inc.
- Microsoft, MS-DOS, Windows, Windows NT and Visual Basic are registered trademarks, and Windows 95 and Excel are trademarks of Microsoft Corporation.
- TIFF is a trademark of Aldus Corporation, an Adobe Company.
- ACIS is a registered trademark of Spatial Technology, Inc.
- AutoCAD and 3D Studio are registered trademarks and DXF is a trademark of Autodesk, Inc.
- DXE is a trademark of SoftSource Inc.
- TARGA is a registered trademark of Truevision, Inc.
- StepTools is a trademark of STEP Tools, Inc.
- Apple and Macintosh are registered trademarks of Apple Computer Corporation.
- The Graphic Interchange Format is the copyrighted property of CompuServe Incorporated. GIF is a service mark of CompuServe Incorporated.
- The ITI ACIS/IGES Translator is the copyrighted property of International TechneGroup Incorporated: ©1995 International TechneGroup Incorporated. All rights Reserved.
- The Kodak Photo Access CD is the copyrighted property of, and Kodak is a registered trademark of Eastman Kodak Company.
- Libtiff is the copyrighted property of Sam Leffler and Silicon Graphics, Inc.: ©1988-1995 Sam Leffler; ©1991-1995 Silicon Graphics, Inc.

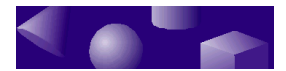

- Netpbm is the copyrighted property of its individual authors.
- This software is based, in part, on the work of the Independent JPEG Group.
- 3D/EYE acknowledges the School of Architecture Property and Planning, University of Auckland, as the source of many of the image scans contained in the TriSpectives<sup>™</sup> image library.
- 3D/EYE acknowledges the following sources for software included with TriSpectives<sup>™</sup> 1.0:

qvlib VRML reader - Silicon Graphics

NETPBM Library - Jef Poskanzer, et al.

- All other products or name brands are registered trademarks or trademarks of their respective holders.

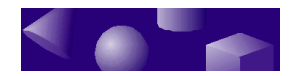

## **TriSpectives Getting Started Guide**

Copyright 1995 3D/EYE Inc. 1050 Craft Rd. Ithaca, NY 14850

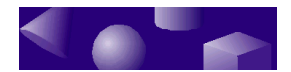

## **Table of Contents**

| CHAPTER 1: About TriSpectives                   | 1  |
|-------------------------------------------------|----|
| Introducing TriSpectives                        | 2  |
| The unique 3D world of TriSpectives             | 2  |
| Working with TriSpectives                       | 3  |
| 3D documents                                    | 6  |
| TriSpectives users and their applications       | 6  |
| TriSpectives features                           | 7  |
| Powerful 3D modeling                            | 7  |
| Creative 3D illustration                        | 8  |
| Animation                                       | 8  |
| Additional features                             | 9  |
| CHAPTER 2: Quick start                          | 11 |
| System requirements                             | 12 |
| What you need to know to work with TriSpectives | 12 |
| Installation                                    | 13 |
| Installing TriSpectives under Windows NT        | 13 |
| Installing TriSpectives under Windows 95        | 14 |
| Starting TriSpectives                           | 14 |
| Creating a WorkBook                             | 15 |
| Creating a 3D document                          | 15 |
| Navigating the system                           | 17 |
| The TriSpectives window                         | 18 |
| Catalogs                                        | 19 |
| Toolbars                                        | 23 |
| WorkBook files                                  | 26 |

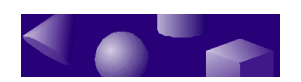

| Getting help and other information            | 27 |
|-----------------------------------------------|----|
| Tooltips                                      | 27 |
| The Help tool                                 | 28 |
| Browsing the Help system                      | 28 |
| 3D/EYE Customer Support                       | 28 |
| CHAPTER 3: Exploring TriSpectives             | 29 |
| Creating a document                           | 30 |
| Working with a model                          | 31 |
| Viewing a model                               | 31 |
| Selecting a model                             | 32 |
| Getting the best performance from models      | 33 |
| Using the camera                              | 34 |
| Colors and textures                           | 40 |
| Lighting                                      | 43 |
| Using IntelliShapes                           | 47 |
| Basic shapes                                  | 47 |
| Text shapes                                   | 48 |
| Creating a shape                              | 49 |
| Modifying a shape                             | 50 |
| Creating custom shapes from 2D cross-sections | 52 |
| Combining IntelliShapes                       | 56 |
| Your first model                              | 56 |
| Editing models, shapes, and surfaces          | 61 |
| CHAPTER 4: Your first projects                | 63 |
| Finishing a key blank                         | 64 |
| Adding a hole for the keyring                 | 64 |
| Selecting and dragging hole shapes            | 66 |
| Adding a groove                               | 67 |

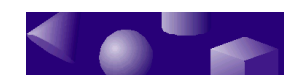

| Saving a model in a catalog      | 69 |
|----------------------------------|----|
| Creating a company logo          | 70 |
| Adding the text shape            | 71 |
| Adding the ellipse               | 72 |
| Introducing the TriBall tool     | 73 |
| Adding the sphere                | 78 |
| Adding finishing touches         | 79 |
| Saving a scene                   | 80 |
| CHAPTER 5: Stretching out        | 83 |
| The 3D page                      | 84 |
| The page and the scene           | 84 |
| Models on the page               | 85 |
| Scenes on the page               | 85 |
| Creating a collage               | 86 |
| Adding the key to the collage    | 87 |
| Adding the logo                  | 90 |
| Working with layered scenes      | 91 |
| Editing an embedded model        | 91 |
| Saving the page                  | 93 |
| Embedding the collage in a model | 93 |
| Animating a model                | 96 |
| Moving out of TriSpectives       | 97 |

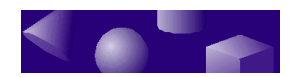